## **Calendar Information**

Last Modified on 08/14/2025 1:57 pm CDT

<u>Calendar Details Available in Ad hoc Query Wizard | Available Calendar Detail Fields | Edit Calendar</u> <u>Information | Mark a Calendar for Deletion | State-Specific Article Links</u>

Tool Search: Calendar Information

Calendar Details stores basic information about the calendar, including many fields which impact how the calendar is included within state reports and accountability calculations.

Calendar information can only be edited. New calendars are created and existing data is entered when using the <u>Calendar Wizard</u>.

| Calendar Information ☆                                                                                                    |                                                                                                    | Scheduling & Courses > Calendar Setup > Calendar Information |
|----------------------------------------------------------------------------------------------------|----------------------------------------------------------------------------------------------------|--------------------------------------------------------------|
| Save Mark for Deletion                                                                                                    | School                                                                                                    |                                                              |
| Valent Calendari D     Patent Calendari D       1186     1158       *Name     2024-25 High School       *Start Date     09/01/2024       09/01/2024     Im       Student Day (Instructional minutes)     360       Whole Day Absence (minutes)     360       7ype     L       L Instructional     ~       Require Student Assignment     _       Ignore Master Push     _       Comments     rolling 07/18/2023 02:43 PM       End Code Override     _       Instructional Model     _ | 053 Robbinsdale Armstrong High School<br>(schoolD:19)         Number       Sequence         "end Date       Summer School         06/30/2025       Image: School Color         Teacher Day (minutes)       Exclude         Half Day Absence (minutes)       School Choice         240       Image: School Choice         External LMS Exclude       Image: School Choice |                                                              |
|                                                                                                    | Calendar Infor                                                                                                    | mation                                                       |

See the <u>Calendar Information Tool Rights</u> article for information about rights needed to use this tool.

### Calendar Details Available in Ad hoc Query Wizard

Calendar Detail information is available in the Query Wizard for Student Data Types, Census/Staff

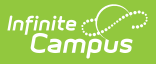

Data Types and Course/Section Data Types.

- Fields for Student Data Types are located in the **Student > School Calendar** folder.
- Fields for Census/Staff Data Types are located in the Person > Staff > School Calendar folder.
- Fields for the Course/Section Data Types are located in the **Course > School Calendar** folder.

Additional Calendar related fields are available throughout all data types. Use the Filter By Search field (enter "calendar") to locate them. Ad hoc fields are included in the Available Calendar Detail Fields section below.

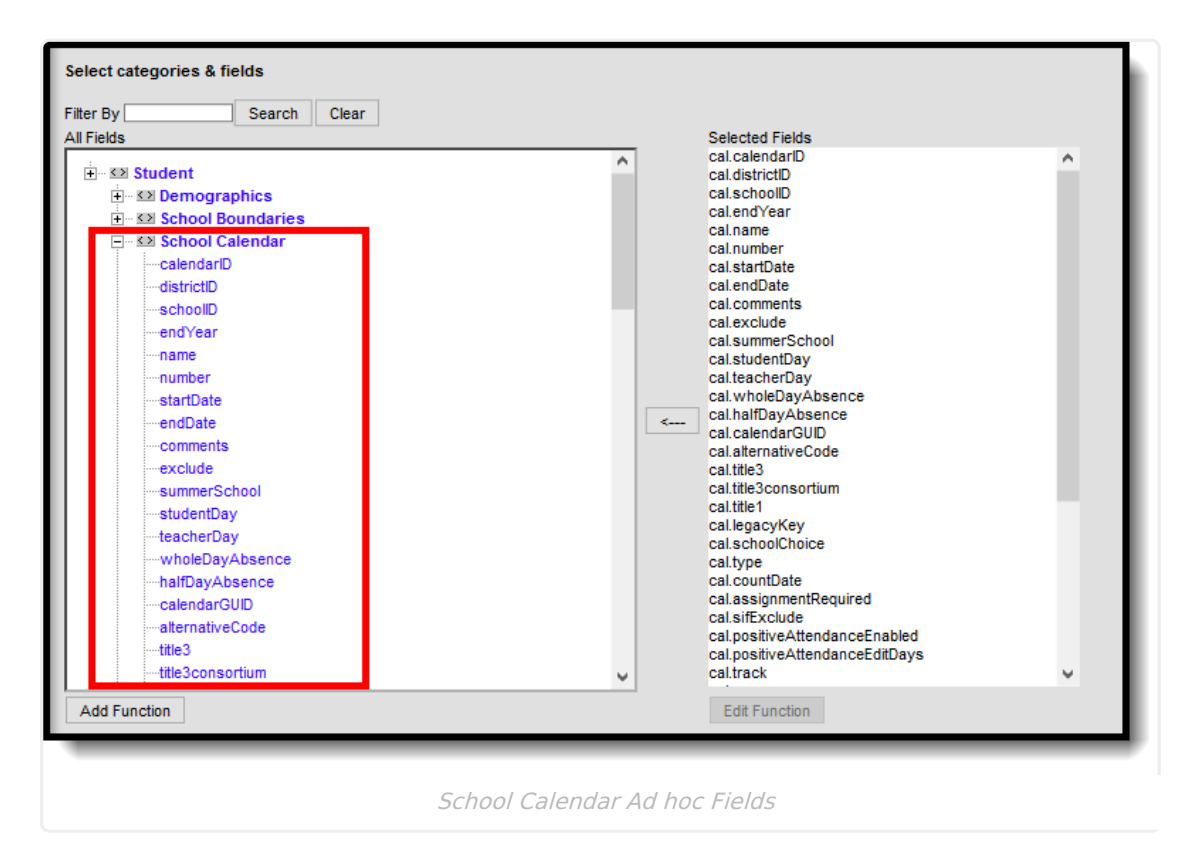

## **Available Calendar Detail Fields**

The fields listed here are core fields. See state-specific information for other fields that may display on this editor.

| Field       | Description                                                          | Ad hoc Fields  |
|-------------|----------------------------------------------------------------------|----------------|
| Calendar ID | A unique identification number assigned to a calendar upon creation. | cal.calendarID |

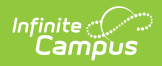

| Field                 | Description                                                                                                    | Ad hoc Fields       |
|-----------------------|----------------------------------------------------------------------------------------------------|---------------------|
| Parent<br>Calendar ID | Displays the identification number of the<br>calendar from which the calendar was rolled<br>forward.<br>This only displays when the calendar was<br>created using the Calendar Wizard to roll<br>calendars forward.                                                                                                    | cal.rolledForwardID |
| School                | The school assigned to the calendar.                                                                                                    | cal.schoolID        |
| Name<br>Required      | The name of the calendar. This name displays in the Campus toolbar and on reports.                                                                                                    | cal.name            |
| Number                | The local calendar number. This number is<br>user-defined and does not override or affect<br>the Calendar ID number. It is used in state<br>reports and can represent the type of<br>calendar, when a designation is needed<br>across all schools in the district (for summer<br>school calendars for example).<br>This number is also used in the <u>Course</u><br><u>Planner</u> when planning the number of courses<br>and sections for the next school year. In<br>situations where a school has multiple<br>calendars, e.g., Summer School and Regular<br>School calendars), the entered number is<br>used to report the correct number of course<br>requests.<br>Numbers need to be unique for each<br>calendar. | cal.number          |

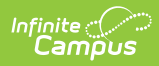

| Field                                                                                                    | Description                                                                                                    | Ad hoc Fields    |
|----------------------------------------------------------------------------------------------------|----------------------------------------------------------------------------------------------------|------------------|
| Sequence                                                                                                    | Allows entry of a whole numeric (decimals<br>are not allowed) value (1-1000) that is used<br>to sort calendars. When a school has multiple<br>calendars, enter a sequence to display a<br>specific calendar first in the Campus toolbar.<br>Calendars that have a sequence value are<br>ordered numerically in the Calendar<br>dropdown list, starting with 1 (a calendar<br>with a sequence of 1 displays in the<br>dropdown before a calendar with a sequence<br>of 2).<br>The same sequence value can be assigned to<br>multiple calendars. When this is done, the<br>calendars are then ordered alphabetically.<br>Calendars with a sequence display first in the<br>Campus toolbar, sorted numerically.<br>Calendars without a sequence are sorted<br>alphabetically. When not all calendars are<br>assigned a sequence, those that are not<br>assigned a sequence. | cal.sequence     |
| Start Date<br>Required                                                                                                    | The start date of the calendar. This is not necessarily the first instruction day of the school year.                                                                                                    | cal.startDate    |
| End DateThe end date of the calendar. This is not<br>necessarily the last instruction day of the<br>school year.cal.endDate                                                                                                    |                                                                                                    | cal.endDate      |
| SummerIndicates the calendar includes a summercal.summerSchoolSchoolschool term.                                                                                                    |                                                                                                    | cal.summerSchool |
| Student Day<br>(instructional<br>minutes)The number of instructional minutes which<br>define a complete instructional day of school<br>for a student.cal.studentDaySee the Configure Attendance Parameters<br>article for more information.See the Configure Attendance Parameters<br>article for more information. |                                                                                                    | cal.studentDay   |
| Teacher Day<br>(minutes)                                                                                                    | The number of minutes which define a complete school day for teachers.                                                                                                    | cal.teacherDay   |
| Exclude                                                                                                    | Excludes the calendar from state reporting,<br>Accountability calculations and various<br>reports throughout Campus.                                                                                                    | cal.exclude      |

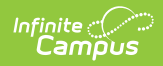

| Field                             | Description                                                                                                    | Ad hoc Fields          |
|-----------------------------------|----------------------------------------------------------------------------------------------------|------------------------|
| Whole Day<br>Absence<br>(minutes) | The number of minutes a student must be<br>absent in a school day to be counted as<br>whole day absent.<br>See the <u>Configure Attendance Parameters</u><br>article for more information.                                                                                                    | cal.wholeDayAbsence    |
| Half Day<br>Absence<br>(minutes)  | The number of minutes a student must be<br>absent in a school day to be counted as half<br>day absent.<br>See the <u>Configure Attendance Parameters</u><br>article for more information.                                                                                                    | cal.HalfDayAbsence     |
| School Choice                     | Indicates the calendar allows for <u>School</u><br><u>Choice</u> applications. Marking this checkbox<br>places a school choice application section on<br>the Portal, assuming the <u>School Choice</u><br><u>Display Option</u> is also marked.                                                                                                    | cal.schoolChoice       |
| Туре                              | The type of calendar (i.e., Instructional,<br>Summer School, Alternative, etc). This field<br>impacts when/how the calendar is pulled into<br>various state and local reports as well as how<br>it is included in Accountability calculations.<br>This selection also determines when<br>attendance information prints on the student<br><u>Transcript</u> .                                                                                                    | cal.type               |
| Require<br>Student<br>Assignment  | Mark this checkbox when the calendar is<br>participating in school choice and enrollments<br>in this calendar are based on student<br>assignment policies. This checkbox is used as<br>part of the Roll Forward Process.<br>When this option is marked and the School<br>Boundary Warning system preference is<br>turned on, an enrollment cannot be saved for<br>a student when a student's address does not<br>meet the entered School Boundary settings,<br>unless an override type is established that<br>allows the enrollment to occur. | cal.assignmentRequired |

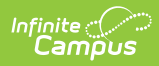

| Field                        | Description                                                                                                    | Ad hoc Fields          |
|------------------------------|----------------------------------------------------------------------------------------------------|------------------------|
| Exclude from<br>SIF Exchange | Iude from       When marked, the calendar is excluded from       cal.sifExclude         Exchange       the zone year where the calendar year       cal.sifExclude         matches the SIF Zone scoped year. This       allows schools/districts to control which       calendars should not be transmitted in         vertical reporting situations.       This field is only visible and accessible       to customers who have a SIF Zone set         up in their environment.       When a click is in the in a click is in the interview.       the control which |                        |
| External LMS<br>Exclude      | When a district is sharing Campus data with<br>an external learning management system,<br>this checkbox can be used to exclude specific<br>records from being shared.<br>This designation also applies to all Courses,<br>Schedule Structures, Grade Levels, Sections<br>and Enrollments associated with this<br>Calendar. When the Exclude checkbox is<br>marked for the School associated with this<br>Calendar, that designation also applies to this<br>Calendar.                                                                                                 | cal.externalLMSExclude |
| lgnore<br>Master Push        | Prevents all courses aligned to this calendar<br>from receiving grading setup pushed from<br>course masters. Grading setup can be<br>pushed from <u>Course Master Information</u> or<br>using the <u>Push All Course Masters</u> tool.<br>Only users with tool rights for Push All Course<br>Masters can edit this field.                                                                                                    | cal.ignoreMasterPush   |
| Comments                     | Additional comments about the calendar.                                                                                                    | cal.comments           |

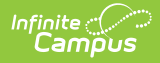

| Field                      | Description                                                                                                    | Ad hoc Fields                 |
|----------------------------|----------------------------------------------------------------------------------------------------|-------------------------------|
| Food Service<br>Edit Check | <ul> <li>This option is only available to customers who have purchased Campus Point of Sale as add-on functionality. This field overrides how enrollments are counted on the Edit Check Report. See the Edit Check Report article for more information about these options and how they effect the report.</li> <li>Default to Blank - No Override . When you use this option, the Edit Check Report's enrollment counts for this calendar are based on student's primary enrollments only.</li> <li>Do not use this calendar for enrollment counts. This option is useful for tracking enrollment data when a student has a secondary enrollment and is also eating consistently at the secondary enrollment location. When this option is selected, primary enrollments in this calendar are NOT included in the Edit Check Report WHEN the student has a secondary enrollment in a different calendar. Instead, their enrollment is counted on the calendar tied to their secondary enrollment.</li> <li>Use this calendar for enrollment counts. When this option is selected, the Edit Check Report WHEN the student has a secondary enrollment in a different calendar. Instead, their enrollment is counted on the calendar tied to their secondary enrollment.</li> </ul> | cal.foodServiceEnrollOverride |

## **Edit Calendar Information**

- 1. Modify the **Name** of the Calendar as appropriate.
- 2. Enter the **Number** of the calendar.
- 3. If desired, enter the **Sequence** value for the calendar.
- 4. Enter the **Start Date** and **End Date** of the calendar.
- 5. If this is a summer school calendar, mark the **Summer School** checkbox.
- 6. Enter the total instructional minutes for the **Student Day**.
- 7. Enter the total minutes for the **Teacher Day**.
- 8. If information in this calendar should not be used in state reports, mark the **Exclude** checkbox.
- 9. Enter the total minutes that is considered a Whole Day of Absence.
- 10. Enter the total minutes this is considered a **Half Day** of **Absence**.
- 11. If the calendar allows enrollments based on School Choice, mark the School Choice

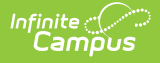

checkbox.

- 12. If School Choice is marked for this calendar, mark the **Require Student Assignment** if required for the school choice process.
- 13. Enter any **Comments** associated with the calendar.
- 14. For districts using Campus Point of Sale, select the appropriate option for **Food Service Edit Check.**
- 15. Click the **Save** icon. The information is saved.

After entering Calendar information, <u>Grade Levels</u>, <u>Schedule Structures</u>, <u>Calendar Terms</u> and <u>Periods</u> and <u>School Days</u> can be entered/or modified.

# **Mark a Calendar for Deletion**

When a calendar is no longer needed, whether it was created in error or it was decided that a particular calendar is no longer needed, users can mark the calendar for deletion. This allows the district's Campus Administrator (tech admin, etc.) to use the Delete Calendar tool to permanently remove the calendar.

**This is only marking the calendar for deletion; it does NOT delete the calendar.** A calendar is permanently removed when the Campus Administrator uses the <u>Delete Calendar</u> tool.

The process for deleting calendars is two-fold:

- 1. **Marking a for deletion (Calendar Details)**. This means a user can select a particular calendar to be deleted and add a comment as to why it's being deleted. The calendar can also be unmarked for deletion.
- 2. **Removal of calendars that are marked for deletion (Delete Calendar)**. This involves viewing a list of calendars that have been marked for deletion, validating those calendars, previewing the calendars, deleting those calendars, and printing a report of those deleted calendars.

| Start Date 07/01/2019 Student Day (instructional minutes) 360 Whole Day Absence (minutes) 240 Iype I: Instructional Require Student Assignment Comments rolling 03/11/2016 11:45 AM End Code Override Instructional Model | *End Date   06/26/2020   Teacher Day (minutes)   420     Har     Mark 19-20 Emerson High for deletion?     *Reason for Deletion   01: Created in Error   Comments: |
|----------------------------------------------------------------------------------------------------|----------------------------------------------------------------------------------------------------|
|----------------------------------------------------------------------------------------------------|----------------------------------------------------------------------------------------------------|

- 1. Click the Mark for Deletion icon. A Mark Calendar for Deletion editor displays.
- 2. Select the **Reason for Deletion** Created in Error, No Longer Used, Used for Training. Additional reasons can be added in the **Attribute/Dictionary**.
- 3. Enter any **Comments** related to this deletion.

Infinite 🖱

4. Click the Mark Calendar button when finished.

An alert message displays above the Calendar Info editor indicating the calendar is marked for deletion, and the fields can no longer be modified.

| Calendar Details ರ<br>Scheduling > School Calendar                 | Structure Calendar Details                         |                  |                               |
|--------------------------------------------------------------------|----------------------------------------------------|------------------|-------------------------------|
| Save Survey Unmark fo                                              | r Deletion<br>eletion by Administrator, Demo on 01 | /17/2020 02:16 P | M. Reason: Used for Training. |
| Calendar Info<br>Calendar ID<br>304<br>*Name<br>20-21 Emerson High | School<br>190 Emerson High (schoolID:15)<br>Number | Sequence         |                               |
|                                                                    | Calendar Deletion                                  | Alert            |                               |

To remove a calendar from deletion, click the **Unmark for Deletion** button. This removes this alert and the calendar remains available for all users.

| Save Onmark for Defetion                            |                                      |             |                   |                          |        |
|-----------------------------------------------------|--------------------------------------|-------------|-------------------|--------------------------|--------|
| Calendar marked for deletion b                      | y Administrator, Dem                 | o on 01/1   | 7/2020 02:16 PI   | M. Reason: Used for Trai | ning.  |
| Calendar ID<br>Salendar ID<br>304<br>*Name          | School<br>190 Emerson High<br>Number | (schoolID:1 | 5)<br>Sequence    |                          |        |
| 20-21 Emerson High<br>*Start Date<br>09/01/2020  ## | *End Date<br>06/30/2021              |             | Summer School     |                          |        |
| Student Day (instructional minutes)<br>360          | Teacher Day (minu<br>420             | tes)        | Exclude           |                          |        |
| Whole Day Absence (minutes)<br>240                  | Half Day Absence<br>180              | (minutes)   | School Choice     |                          |        |
| Type                                                | Unm                                  | ark C       | alendar fø        | or Deletion              | ×      |
| Require Student Assignment                          | Extern                               |             | aionaan           |                          |        |
| Comments                                            | Unma                                 | rk 20-21 Er | nerson High for a | deletion?                |        |
| rolling 01/17/2020 02:13 PM                         |                                      |             |                   |                          |        |
| Emerson High                                        |                                      |             | - L               | Jnmark Calendar          | Cancel |
| End Code Override                                   |                                      |             |                   |                          |        |
| v                                                   |                                      |             |                   |                          |        |

#### Ad hoc Fields for Mark for Deletion

The following fields related to Mark for Deletion are available in the Query Wizard. See the Ad hoc section above for additional Ad hoc Query Wizard fields.

| Ad hoc Field                 | Calendar Editor                                                                                                    |
|------------------------------|----------------------------------------------------------------------------------------------------|
| cal.markedForDelete          | Reports a value of 1 when the calendar is marked for deletion. Reports a value of 0 (zero) when the calendar is not marked for deletion. |
| cal.deleteReasonCode         | Reports the selected Delete Reason Code (01, 02, 03, etc.).                                                                              |
| cal.deleteReasonComments     | Lists any comments entered when the user marked the calendar for deletion.                                                               |
| cal.deleteRequestedByID      | Lists the person ID who marked the person for deletion.                                                                                  |
| cal.deleteRequestedTimestamp | Lists the date and time the calendar was marked for deletion.                                                                            |

# **State-Specific Article Links**

Fields may vary by state:

- <u>Missouri</u>
- <u>Montana</u>

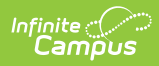

#### **Previous Versions**

Calendar Information [.2315 - .2327]